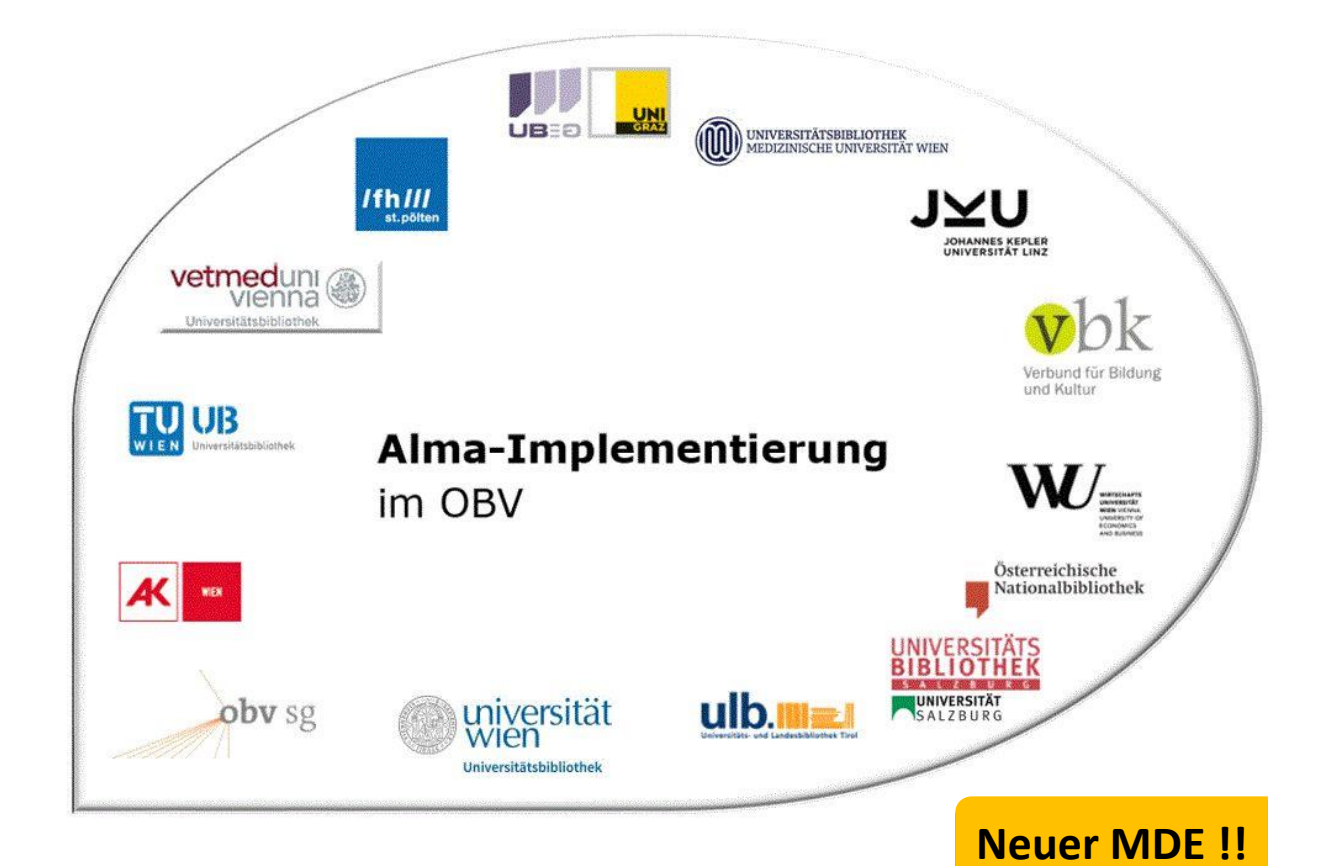

| Navigation & Suche |                                                                |  |  |  |  |
|--------------------|----------------------------------------------------------------|--|--|--|--|
| Stand              | 02.11.2020                                                     |  |  |  |  |
| Titel/Thema        | Durchsuchen Externer Ressourcen                                |  |  |  |  |
| Zielgruppe(n)      | Alma-AnwenderInnen mit Erwerbungs- und Katalogisierungsrechten |  |  |  |  |
| Arbeitshilfen      | keine Alma Online-Hilfe für den neuen MDE vorhanden            |  |  |  |  |
| ErstellerInnen     | Alma Forum – <u>alma-forum@obvsg.at</u>                        |  |  |  |  |
| aktualisiert durch | OBVSG (Andrea Steffek)                                         |  |  |  |  |

# Inhalt

| 1 | Externe Ressourcen durchsuchen | . 3 |
|---|--------------------------------|-----|
| 2 | Öffnen der Suchmaske           | . 3 |
| 3 | Suchmaske und Suchprofile      | . 3 |
| 4 | Suchergebnisse                 | . 5 |
| 5 | Ansicht und Import der Treffer | . 6 |
| 6 | Spezialfall                    | . 8 |

#### 1 Externe Ressourcen durchsuchen

Im Unterschied zu Aleph, wo man im Modul Katalogisierung in der Suche auf verschiedene Datenpools (z.B. DNB, GBV, SWB, HBZ) zugreifen konnte, sind über die Alma-Suchtools nur Daten abrufbar bzw. durchsuchbar, die sich auch in Alma befinden. Im Folgenden wird nun die Suche in/nach "externen" Ressourcen behandelt – also Ressourcen, die sich außerhalb von Alma befinden.

Für die Recherche in externe Ressourcen benötigen Sie die Rolle Katalogisierer oder Erwerber.

#### 2 Öffnen der Suchmaske

Für das Öffnen der Suchmaske gibt es zwei Möglichkeiten:

• Im Alma Hauptmenü über [Ressourcen] > [Katalogisierung] > [Externe Ressourcen durchsuchen]

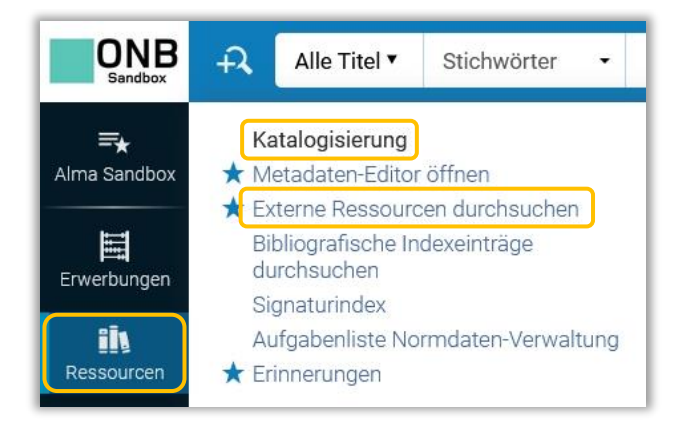

• direkt im Metadaten-Editor im Menü [Suchen und durchsuchen] > [Ressourcen suchen]

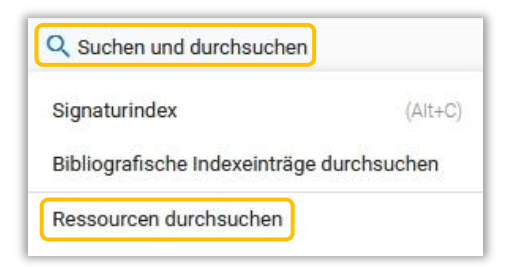

# 3 Suchmaske und Suchprofile

Nachdem [**Ressourcen suchen**] ausgewählt wurde, gelangen Sie zu einer Suchmaske innerhalb des Metadaten-Editors, in der Sie Ihre Suche mit Hilfe von **Suchprofilen** durchführen können.

| 🗟 Speichern 🔹     | 🕂 Neu 📑 %Dat   | tensatz öffnen 🛛 📔 Aktionen aufnehmen | 🧪 Bearbeiten von Aktionen 🗧 | Neuer Bestand  | Q Verknüpfte Daten anzeigen | 🃜 Bestellung | Q Suchen und durchsuchen |       |
|-------------------|----------------|---------------------------------------|-----------------------------|----------------|-----------------------------|--------------|--------------------------|-------|
| Externe Ressource | en durchsuchen |                                       |                             |                |                             |              |                          | ×     |
|                   |                |                                       |                             |                |                             |              |                          |       |
| in Profil such    | ien 01 - D     | eutsche Verbünde (DNB,BVB,SWB,GVK,F   | leBIS)                      |                |                             |              |                          |       |
|                   |                |                                       |                             |                |                             |              |                          |       |
| -                 | Su             | uchen:                                | Jedes Feld                  | Enthält Phrase | 1                           | ~            |                          |       |
| Und               | Oder           |                                       | Titel                       | Enthält Phrase |                             | ~            |                          |       |
| Und               | Oder           |                                       | Ersteller                   | Enthält Phrase | 1                           | ~            |                          |       |
| Und               | Oder           |                                       | Schlagwörter                | Enthält Phrase |                             | ~            |                          |       |
| Und               | Oder           |                                       | ISBN                        | Enthält Phrase |                             | ~            |                          |       |
| Und               | Oder           |                                       | ISSN                        | Enthält Phrase |                             | ~            |                          |       |
| Und               | Oder           |                                       | Jahr der Veröffentlichung   | ist gleich     |                             |              |                          |       |
|                   |                |                                       | Systemnummer                | Enthält Phrase |                             | ~ I          |                          |       |
|                   |                |                                       |                             |                |                             |              |                          |       |
| Löschen           |                |                                       |                             |                |                             |              |                          | Suche |

Ein Suchprofil besteht aus einer von Ihrem Administratoroder der OBVSG vordefinierten Auswahl an externen Ressourcen<sup>1</sup>.

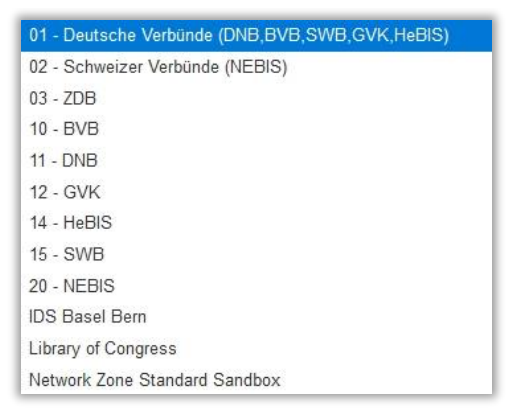

Das Dropdown-Menü ist abhängig davon, ob in Ihrer Institution neue Datensätze auf Institutionsoder auf Netzwerkebene erstellt werden:

- Katalogisieren Sie auf Institutionsebene, so haben Sie die Möglichkeit von lokal selbst erstellten Profilen
- Katalogisieren Sie auf Netzwerkebene, arbeiten Sie mit den von der OBVSG erstellten Profilen

Beispielsweise umfasst das Profil "Deutsche Verbünde" derzeit BVB, SWB, DNB, GBV und HeBIS.

In einem weiteren Schritt wählen Sie die Such-Optionen aus, die Sie verwenden wollen, und können diese über **"Und"** bzw. **"Oder"** verknüpfen.

Innerhalb einer Option gibt es zwei Suchmöglichkeiten: [Enthält Phrase] oder [Enthält Stichwörter], wobei es auf die Datenbank und die jeweilige Z39.50-Schnittstelle ankommt, ob dies funktioniert oder nicht.

<sup>&</sup>lt;sup>1</sup> Liste der derzeit verfügbaren Externen Ressourcen, aus denen gewählt werden kann: <u>https://knowledge.exlibrisgroup.com/Alma/Product Documentation/Alma Online Help (Deutsch)/040Ressour</u> <u>cen-Verwaltung/080Konfiguration der Ressourcen-Verwaltung/020Suchkonfiguration#Externe Ressourcen</u>

Alma-Implementierung Schulungsunterlage | Navigation & Suche | Externe Ressourcen | Stand: 02.11.2020 | CC BY-NC-SA 4.0

| tterne Ressourcen o | durchsuchen              |                           |                |   |                    | 3     |
|---------------------|--------------------------|---------------------------|----------------|---|--------------------|-------|
| in Profil suchen    | 01 - Deutsche Verbünde ( | DNB,BVB,SWB,GVK,HeBIS)    |                |   |                    |       |
|                     | Suchen:                  | Jedes Feld                | Enthält Phrase | ~ |                    |       |
| Und                 | Oder                     | Titel                     | Enthält Phrase | ~ | fotograf auschwitz |       |
| Und                 | Oder                     | Ersteller                 | Enthält Phrase | ~ | engelmann          |       |
| Und                 | Oder                     | Schlagwörter              | Enthält Phrase | ~ |                    |       |
| Und                 | Oder                     | ISBN                      | Enthält Phrase | ~ |                    |       |
| Und                 | Oder                     | ISSN                      | Enthält Phrase | ~ |                    |       |
| Und                 | Oder                     | Jahr der Veröffentlichung | ist gleich     |   |                    |       |
|                     |                          | Systemnummer              | Enthält Phrase | ~ |                    |       |
| Löschen             |                          |                           |                |   |                    | Suche |

Durch den Klick auf [**Suche**] beginnt die Suche in den externen Ressourcen, die unter Umständen einige Zeit in Anspruch nehmen, und auch nicht abgebrochen werden kann, außer durch Verlassen des Metadaten-Editors.

| Suchen       |                             |  |
|--------------|-----------------------------|--|
| 🎇 Externe Re | essourcen werden durchsucht |  |
| Bitte warten |                             |  |

# 4 Suchergebnisse

Die erste Datenbank innerhalb eines Suchprofils wird durchsucht, wobei die Anzahl der gefundenen Treffer in Klammern angezeigt wird. Sollte die Suche O Treffer ergeben, wird automatisch die zweite Datenbank durchsucht etc. Möchte man die Treffer einer anderen Datenbank aus dem Profil angezeigt bekommen, obwohl es bereits Treffer in der ersten Datenbank gibt, wird durch Anklicken der jeweiligen Datenbank eine neue Suche angestoßen.

| erne Ressourcen durc | hsuchen                   |                     | 0                                      | Externe Ressourcen durchsuchen                                                                                                    |                |         |
|----------------------|---------------------------|---------------------|----------------------------------------|----------------------------------------------------------------------------------------------------|----------------|---------|
| in Profil suchen     | 01 - Deutsche Verbünd     | de (DNB,BVB,SWB,GVK | HeBIS) 👻                               | CDNB SRU New(0) Bibliotheksverbund Bayern (BVB)(4) SWB Katalog (Södwestdeutschr     1 - 4 von 4 Datensätzen                                                                                                    | er Bibliotheks | sverbun |
| Suchen:              | Jedes Feld                | Enthält Phrase      | ~                                      | 1 Der Fotograf von Auschwitz das Leben des Wilhelm Brasse Reiner Engelmann<br>Von Engelmann, Reiner (Book cb) Kinder- und Jugendbuch Verlag, München, 2015)                                                                          | Ansicht        | Impo    |
| Und Oder             | Titel                     | Enthält Phrase      | <ul> <li>fotograf auschwitz</li> </ul> | ISBN: 9783570159194<br>Schlagwörter: Geschichte 1940-2012, Brasse, Wilhelm1917-2012, Biografie                                                                                                    |                |         |
| Und Oder             | Ersteller                 | Enthält Phrase      | ~ engelmann                            | Andere Systemnummer: (DE-604)BV045202745, (DE-599)BVBBV045202745,<br>(OCoLC)900560403                                                                                                    |                |         |
| Und Oder             | Schlagwörter              | Enthält Phrase      | ~                                      | 2 Der Fotograf von Auschwitz das Leben des Wilhelm Brasse Reiner Engelmann                                                                                                    | Ansicht        | Impo    |
| Und Oder             | ISBN                      | Enthält Phrase      | ~                                      | von Engemann, reiner (BOOK dot, Munchen, 2018)<br>ISBN: 9783570312360<br>Schlammitter: Gachichto 1040-1045. Konstantrationslager Auschultz. Gefangener                                                                               |                |         |
| Und Oder             | ISSN                      | Enthält Phrase      | v                                      | Andere Systemnummer: (DE-604)BV045200874, (DE-599)DNB1156226562,<br>(OCcL)1054392979                                                                                                    |                |         |
| Und Oder             | Jahr der Veröffentlichung | ist gleich          |                                        | 3 Der Fotograf von Auschwitz das Leben des Wilhelm Brasse Reiner Engelmann                                                                                                    | Ansicht        | Impi    |
|                      | Systemnummer              | Enthält Phrase      | *                                      | Von Engelmann, Reiner (Book cbj, München, 2015)<br>ISBN: 9783570159194                                                                                                    |                |         |
| Löschen              |                           |                     | Suche                                  | Schlagwörter: Geschichte 1940-2012, Brasse, Wilhelm-1917-2012, Biografie<br>Andere Systemnummer: (DE-604)BV042563062, (DE-599)BVBBV042563062,<br>(OCoLC)900560403                                                                    |                |         |
|                      |                           |                     |                                        | 4 Der Folograf von Auschwitz das Leben des Wilhelm Brasse Reiner Engelmann<br>Von Engelmann, Reiner (Book cb), München, 2015)<br>ISBN: 978370169194<br>Schlagwörter: Geschichte 1940-1945, Konzentrationslager Auschwitz, Gefangener | Ansicht        | Impo    |
|                      |                           |                     |                                        | Andere Systemnummer: (DE-604)BV042265870, (DE-699)DNB1050498240,<br>(OCol C)900560403                                                                                                    |                |         |

Alma-Implementierung Schulungsunterlage | Navigation & Suche | Externe Ressourcen | Stand: 02.11.2020 | CC BY-NC-SA 4.0

In jedem Reiter werden pro Seite nur bis zu 10 Treffer angezeigt. Bei mehr als 10 Treffern müssen Sie daher auf die nächste Seite klicken, was eine neuerliche Suche auslöst.

| < | DNB | SRU N | lew(6807 | ) E | bliotheksverbund Bayern (BVB) | SWB Katalog (Südwestdeutscher Bibliotheksverbunc |
|---|-----|-------|----------|-----|-------------------------------|--------------------------------------------------|
| 1 | 2   |       | 681      | >   | 1 - 10 von 6807 Datensa       | ätzen                                            |

Die Auswahl einer anderen Datenbank/eines anderen Reiters, oder auch die Rückkehr zu einem bereits zuvor geöffneten Reiterlöst jedes Mal eine neue Suche aus.

Wenn Sie eine neue/andere Suche durchzuführen bzw. Ihre vorherige Suche verfeinern möchten, tun Sie dies im linken offenen Suchfenster.

| in Profil suchen | 01 - Deutsche Verbün | de (DNB,BVB,SWB,GVK,He | BIS) 🗸    | C         DNB SRU New(6807)         Bibliotheksverbund Bayern (BVB)         SWB Katalog (Súdwestdeutsch           1         2          681         >         1 - 10 von 6807 Datensätzen | er Bibliotheksverb |
|------------------|----------------------|------------------------|-----------|----------------------------------------------------------------------------------------------------|--------------------|
| Suchen:          | Jedes Feld           | Enthält Phrase 🗸       |           | 1 Beethoven An Illustrated Life Paul Wiegler<br>Von Wiegler, Paul (Book Vitalis, Haselbach, 2021)                                                                                        | Ansicht Impor      |
| Und Oder         | Titel                | Enthält Phrase         | Beethoven | ISBN: 9783899196894<br>Schlagwörter: Romanhafte Biographien, Hardcover, Softcover / Belletristik/Romanhafte                                                                              |                    |
| Und Oder         | Ersteller            | Enthält Phrase         |           | Biografien, Österreich<br>Andere Systemnummer: (DE-101)1200573781, (OCoLC)1129462691,<br>(DE-5901NB1200273721                                                                            |                    |
| Und Oder         | Schlagwörter         | Enthält Phrase 🗸       | Leben     | 2 Beethoven Sein Leben in Wort und Bild Paul Wiegler                                                                                                    | Annicht Imnor      |
| Und Oder         | ISBN                 | Enthält Phrase 🗸       |           | Von Wiegler, Paul (Book Vitalis, Haselbach, 2021)                                                                                                    | Pelaidit           |
| Und Oder         | ISSN                 | Enthält Phrase         |           | Schlagwörter: Romanhafte Biographien, Hardcover, Softcover / Belletristik/Romanhafte<br>Biografien, Österreich                                                                           |                    |
| Und Oder Jahr    | der Veröffentlichung | ist gleich             |           | Andere Systemnummer: (DE-101)1200577299, (OCoLC)1129462242, (DE-599)DNB1200577299                                                                                                    |                    |
|                  | Systemnummer         | Enthält Phrase         |           | 3 Beethoven für Kinder - Freude für alle! Königsfloh und Tastenzauber und Beethoven-Hits<br>für Kinder                                                                                   | Ansicht Impor      |

# 5 Ansicht und Import der Treffer

Um einen Titelsatz im Detail anzuzeigen, klicken Sie auf den [Titel] oder auf den Link [Ansicht].

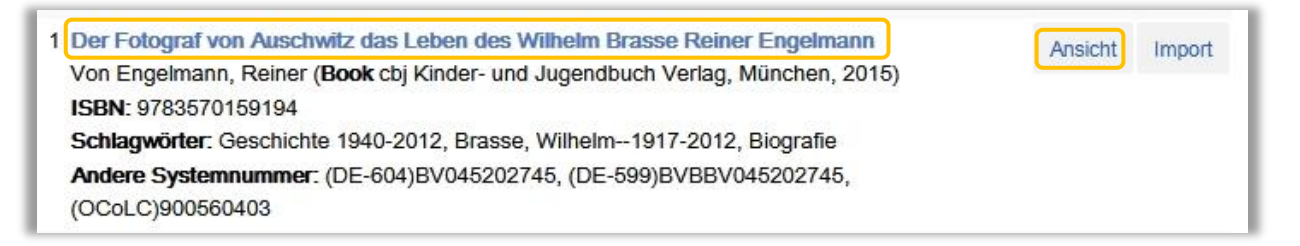

Innerhalb der Detailansicht kann man zwischen den einzelnen Ergebnissen navigieren, zum Ergebnisset zurückkehren, oder den Datensatz über den Link [**Import**] in den Metadaten-Editor importieren.

| 1     | 2 | > >>                                                                                                    |  |
|-------|---|----------------------------------------------------------------------------------------------------|--|
| LDR   |   | #####nam#a2200445#c#4500                                                                                 |  |
| 001   |   | BV045202745                                                                                              |  |
| 005   |   | 20181015000000.0                                                                                         |  |
| 007   |   | t                                                                                                    |  |
| 800   |   | 180921s2015####gw#a   ##00   #ger#d                                                                      |  |
| 020   |   | \$\$a 9783570159194 \$\$c Gb. : ca. EUR 14.99 (DE), ca. EUR 15.50 (AT), ca. sfr 21.90 (freier Pr.)       |  |
| 020   |   | \$\$a 3570159191                                                                                         |  |
| 024 3 |   | \$\$a 9783570159194                                                                                      |  |
| 035   |   | \$\$a (OCoLC)900560403                                                                                   |  |
| 035   |   | \$\$a (DE-599)BVBBV045202745                                                                             |  |
| 035   |   | \$\$a (DE-604)BV045202745                                                                                |  |
| 040   |   | \$\$b ger \$\$e rda                                                                                      |  |
| 041   |   | \$\$a ger                                                                                                |  |
| 044   |   | \$\$c XA-DE-BY                                                                                           |  |
| 084   |   | \$\$a 7,41 \$\$2 ssgn                                                                                    |  |
| 084   |   | \$\$a 8,1 \$\$2 ssgn                                                                                     |  |
| 084   |   | \$\$a K \$\$2 sdnb                                                                                       |  |
| 084   |   | \$\$a NQ 2350 \$\$2 rvk                                                                                  |  |
| 100 1 |   | \$\$a Engelmann, Reiner \$\$d 1952- \$\$0 (DE-588)115443118 \$\$4 aut                                    |  |
| 245 1 | 0 | \$\$a < <der>&gt; Fotograf von Auschwitz \$\$b das Leben des Wilhelm Brasse \$\$c Reiner Engelmann</der> |  |
| 250   |   | \$\$a 4. Auflage                                                                                         |  |
| 264   | 1 | \$\$a München \$\$b cbj Kinder- und Jugendbuch Verlag \$\$c 2015                                         |  |
| 300   |   | \$\$a 190 Seiten \$\$b Illustrationen \$\$c 210 mm x 155 mm                                              |  |
| 336   |   | \$\$b txt                                                                                                |  |
| 337   |   | \$\$b n                                                                                                  |  |
| 338   |   | \$\$b nc                                                                                                 |  |
| 655   | 7 | \$\$a Biografie \$\$0 (DE-588)4006804-3 \$\$2 gnd-content                                                |  |
| 648   | 7 | \$\$a Geschichte 1940-2012 \$\$2 gnd                                                                     |  |

Das Importieren ist ebenfalls aus der Trefferliste heraus über den Link [Import] möglich.

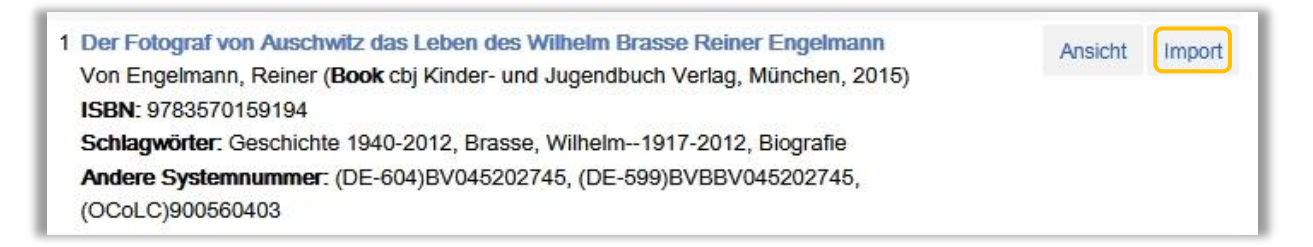

Der Titelsatz wird dabei als Entwurf in den Metadaten-Editor importiert (er besitzt Attribut "Neu"), wo Sie mit ihm wie mit jedem anderen Titeldatensatz verfahren.

Achtung!!

Derzeit kann es beim Speichern zu Problemen kommen, das Problem wurde bereits an ExLibris gemeldet (SF #00885961). Sollte der Titeldatensatz beim Speichern keine AC-Nummer erhalten, speichern Sie <u>keinesfalls</u> erneut ab, sondern geben Sie den Titeldatensatz frei und führen Sie eine erneute Suche aus. Da der Titeldatensatz hat bereits eine AC-Nummer erhalten hat, würde durch erneutes Speichern eine weitere AC-Nummer vergeben.

| Datensätze DC MARC21 Bib 7 Holdings 1          |                |                                                                                                    |
|------------------------------------------------|----------------|----------------------------------------------------------------------------------------------------|
| 韋 🔍 Liste filtern 🛛 🕫 🖬 🚺                      | Speichern      | - 😔 Neu 🕞 %Datensatz öffnen 📴 Datensatz-Aktionen 🧪 Bearbeitungs-Aktionen 🕂                                                      |
| Neu Per Fotograf von Auschwit (99232741103331) | Der Fotograf v | on Auschwitz das Leben des Wilhelm Brasse Reiner Engelmann (99232741103331)<br>MARC21 Bib Level [00]: [20] 1 KatalogisiererIn 🔻 |
| 🕈 Frauen im Nationalsozialis (99216772703338)  | 1.00           | ##### #                                                                                                    |
| ♠ Frauen im Nationalsozialis (99220339303338)  | LDR            | #####ham#az200443#C#4300                                                                                                    |
|                                                | 001            | 20181015000000 0                                                                                                    |
| Der Fotograf von Auschwitz (99232607003331)    | 005            | t                                                                                                    |
| 🛃 Der Fotograf von Auschwitz (99232607103331)  | 008            | 180921s2015####aw#all##III#00III#aar#d                                                                                          |
| 📩 Katalogisierung nach den R (99231634503331)  | 020            | \$\$a 9783570159194 \$\$c Gb : ca EUR 14 99 (DE) ca EUR 15 50 (AT) ca sfr 21 90 (freier Pr.)                                    |
|                                                | 020            | \$\$a 3570159191                                                                                                    |
| A Katalogislerung nach den R (99231541003331)  | 024 3          | \$\$a 9783570159194                                                                                                    |
| aus del Suche Verschoben                       | 035            | \$\$a (OCol C)900560403                                                                                                    |
|                                                | 035            | \$\$a (DE-599)BVBBV045202745                                                                                                    |
|                                                | 035            | \$\$a (DE-604)BV045202745                                                                                                    |
|                                                | 040            | \$\$b ger \$\$e rda                                                                                                    |
|                                                | 041            | \$\$a ger                                                                                                    |
|                                                | 044            | \$\$c XA-DE-BY                                                                                                    |
|                                                | 084            | \$\$a 7,41 \$\$2 ssgn                                                                                                    |
|                                                | 084            | \$\$a 8,1 \$\$2 ssgn                                                                                                    |
|                                                | 084            | \$\$a K \$\$2 sdnb                                                                                                    |
|                                                | 084            | \$\$a NQ 2350 \$\$2 rvk                                                                                                    |
|                                                | 100 1          | \$\$a Engelmann, Reiner \$\$d 1952- \$\$0 (DE-588)115443118 \$\$4 aut                                                           |
|                                                | 245 1 (        | ) \$\$a < <der>&gt; Fotograf von Auschwitz \$\$b das Leben des Wilhelm Brasse \$\$c Reiner Engelmann</der>                      |
|                                                | 250            | \$\$a 4. Auflage                                                                                                    |
|                                                | 264            | \$\$a München \$\$b cbj Kinder- und Jugendbuch Verlag \$\$c 2015                                                                |
|                                                | 300            | \$\$a 190 Seiten \$\$b Illustrationen \$\$c 210 mm x 155 mm                                                                     |

Der Titeldatensatz kann auch ohne Abspeichern über [**Datensatz-Aktionen**] > [**Datensatz freigeben**] wieder verworfen werden (z.B. für eventuelles Vergleichen von Fremddatensätzen).

# 6 Spezialfall

Ein Spezialfall ist das Durchsuchen der externen Ressourcen bei offenem Titeldatensatz im Metadaten-Editor.

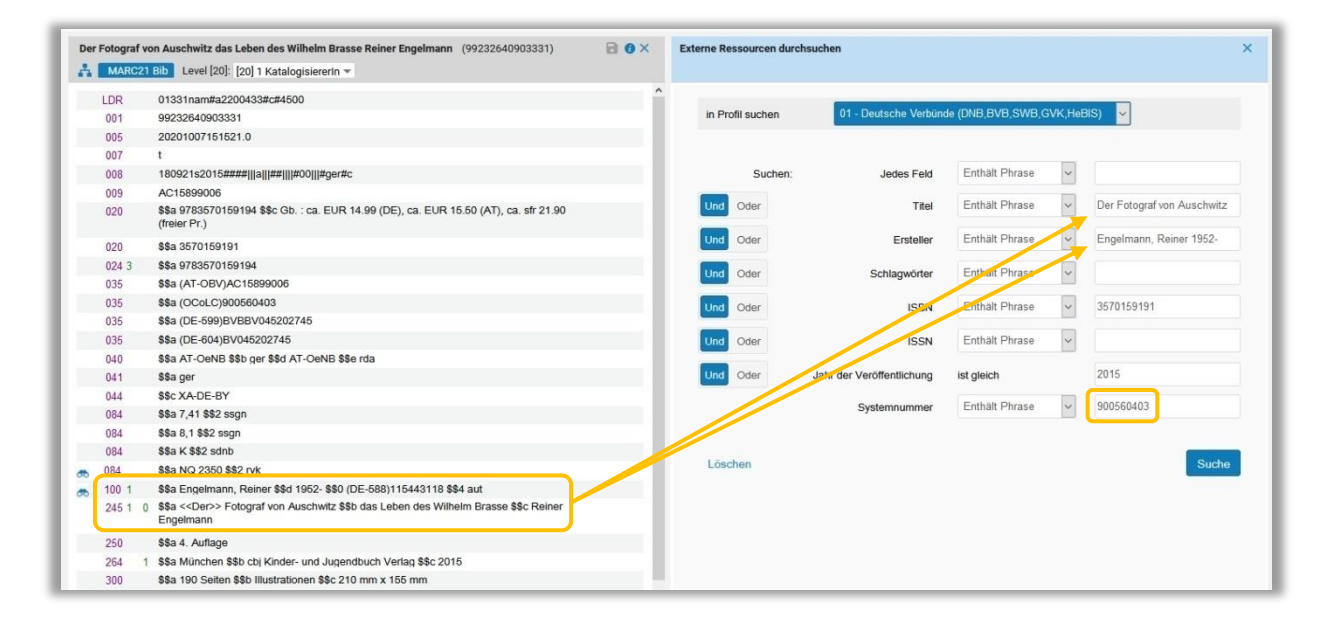

Alma-Implementierung Schulungsunterlage | Navigation & Suche | Externe Ressourcen | Stand: 02.11.2020 | CC BY-NC-SA 4.0

Wenn ein Titeldatensatz / ein Entwurf im Metadaten-Editor im Bearbeitungsmodus geöffnet ist und über das Menü [**Suchen und durchsuchen**] auf die Funktion [**Ressource suchen**] zugegriffen wird, öffnet sich im rechten Fenster eine bereits <u>automatisch</u> mit den Suchbegriffen aus dem Titeldatensatz befüllte Suchmaske.

#### Achtung!

Einige automatische Einträge sind einer erfolgreichen Suche "nur bedingt" förderlich (z.B. Angabe der Systemnummer, Beziehungscodes bei Personen etc.) und sollten daher vor einer Suche gelöscht werden.

In der Kurzanzeige des oder der jeweiligen Treffer können über das Aktionsmenü [...] die Funktionen [Kopieren & Überlagern], [Kopieren & Zusammenführen] bzw. [Vorschau zusammenführen] angewählt werden. Mit diesen Funktionen kann der im System bereits existierende Ausgangsdatensatz mit den Inhalten des gefundenen Fremddatensatzes überlagert, oder die beiden Titeldatensätze zu einem einzigen Titeldatensatz zusammengeführt werden. Der "Gewinnerdatensatz" ist dabei immer die externe Ressource.

1 Der Fotograf von Auschwitz das Leben des Wilhelm Brasse Reiner Engelmann Ansicht Import ... Von Engelmann, Reiner (Book cbj Kinder- und Jugendbuch Verlag, München, 2015) ISBN: 9783570159194 Kopieren & Schlagwörter: Geschichte 1940-2012, Brasse, Wilhelm--1917-2012, Biografie Überlagern Andere Systemnummer: (DE-604)BV045202745, (DE-599)BVBBV045202745, Kopieren & (OCoLC)900560403 Zusammenführen Vorschau zusammenführen